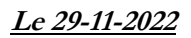

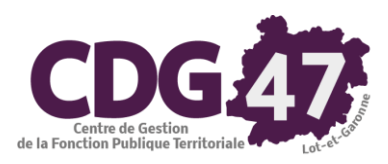

## Notice d'utilisation COSOLUCE pour le paramétrage dans <u>Ivoire</u> : Bascule vers la nomenclature M57

| 1. | Introduction                                | . 2 |
|----|---------------------------------------------|-----|
| 2. | Transposition vers les plans de comptes M57 | . 2 |
| 3. | Modification du calcul de l'amortissement   | . 3 |

## 1. Introduction

Le référentiel M57 étend à toutes les collectivités les règles budgétaires assouplies dont bénéficient déjà les régions, qui offrent une plus grande marge de manœuvre aux gestionnaires.

Ce document décrit les différentes manipulations relatives au passage à ce plan de compte dans Ivoire.

## 2. Transposition vers les plans de comptes M57

Si vous utilisez Ivoire pour générer les écritures d'ordre de dotation aux amortissements, il sera nécessaire de modifier les articles d'amortissement compte-tenu du passage à la M57 :

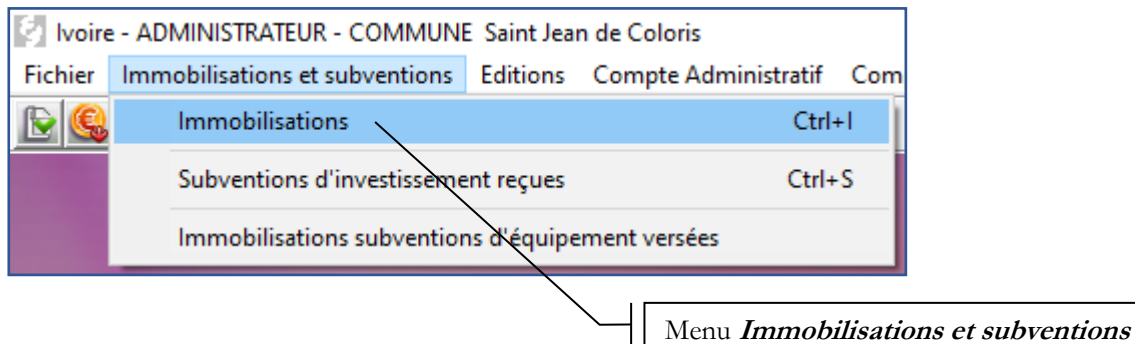

puis *Immobilisations* 

| lvoire                                         | e - Immob                                                        | ilisations - ADMINISTRATEUR - COMMUNE Saint Jean de Coloris |  |  |  |  |  |  |  |  |
|------------------------------------------------|------------------------------------------------------------------|-------------------------------------------------------------|--|--|--|--|--|--|--|--|
| Fichier                                        | Edition                                                          | Traitements Accès à ?                                       |  |  |  |  |  |  |  |  |
|                                                | Tri :                                                            | Récupération des inventaires à partir de la comptabilité    |  |  |  |  |  |  |  |  |
|                                                |                                                                  | Gestion des montants en fonction des écritures              |  |  |  |  |  |  |  |  |
|                                                |                                                                  | Adjonction sur des biens amortissables                      |  |  |  |  |  |  |  |  |
| N° Modification rapide des types de biens      |                                                                  |                                                             |  |  |  |  |  |  |  |  |
| 01                                             | 1 Affectation rapide des natures de biens                        |                                                             |  |  |  |  |  |  |  |  |
| 03                                             |                                                                  | Saisie rapide des articles liés aux écritures d'ordre       |  |  |  |  |  |  |  |  |
| 03-1                                           |                                                                  |                                                             |  |  |  |  |  |  |  |  |
| 04                                             |                                                                  | Cession d'immobilisation / destruction                      |  |  |  |  |  |  |  |  |
| 05 Intégration de frais d'étude ou d'insertion |                                                                  |                                                             |  |  |  |  |  |  |  |  |
| 07                                             | 7 Intégration de travaux                                         |                                                             |  |  |  |  |  |  |  |  |
| 08                                             |                                                                  | Imprimer la fiche détaillée                                 |  |  |  |  |  |  |  |  |
| 09                                             |                                                                  | Fundamental Calence and Directions                          |  |  |  |  |  |  |  |  |
| 10                                             |                                                                  | Fusion de fiches immobilisations                            |  |  |  |  |  |  |  |  |
| 100                                            | 0 Immobilisations avec un article d'amortissement non utilisable |                                                             |  |  |  |  |  |  |  |  |

utilisable

| 🕼 lvoire - Immobilisations/subventions avec un article d'amortissement no                            | on utilisable - ADMINISTRATEUR - COMMUNE Saint Jean de Coloris |                              |                      | - ø ×    |  |  |  |  |  |
|----------------------------------------------------------------------------------------------------|----------------------------------------------------------------|------------------------------|----------------------|----------|--|--|--|--|--|
| Cette interface présente les immob                                                                   | pilisations ou subventions avec un article d'amortissemen      | t qui n'est plus utilisable. |                      |          |  |  |  |  |  |
|                                                                                                    |                                                                |                              |                      |          |  |  |  |  |  |
| Pour corriger ces articles, veuillez renseigner les articles de remplacement et cliquez sur Valider. |                                                                |                              |                      |          |  |  |  |  |  |
|                                                                                                    |                                                                |                              |                      |          |  |  |  |  |  |
| C Sub                                                                                                | ventions versées C Subventions reçues                          |                              |                      |          |  |  |  |  |  |
|                                                                                                    |                                                                |                              |                      |          |  |  |  |  |  |
| Numéro                                                                                               | Désignation                                                    | Article amortissement        | Article remplacement |          |  |  |  |  |  |
| 01                                                                                                   | terrain ZA 104 LACOUR                                          | 28111                        |                      | Imprimer |  |  |  |  |  |
| 02                                                                                                   | Terrain ZA 112 Lacour                                          | 28111                        |                      |          |  |  |  |  |  |
| 03                                                                                                   | Terrain ZD 2087 ST MARTIN                                      | 28111                        |                      |          |  |  |  |  |  |
| 04                                                                                                   | Terrain ZH 20 La Gaulle Nord                                   | 28111                        |                      |          |  |  |  |  |  |
| 05                                                                                                   | Terrain ZK 19 Prada                                            | 28111                        |                      |          |  |  |  |  |  |
| 06                                                                                                   | Terrain ZK 26 ZA 139 Plaisance de Bas                          | 28111                        |                      |          |  |  |  |  |  |
| 07                                                                                                   | Terrain ZK 45 Bordeneuve                                       | 28111                        |                      |          |  |  |  |  |  |
| 08                                                                                                   | Terrain ZK 54 Roudigue                                         | 28111                        |                      |          |  |  |  |  |  |
| 09                                                                                                   | Voirie A 655 au Bourg                                          | 28112                        |                      |          |  |  |  |  |  |
| 10                                                                                                   | Voirie ZD 11 La Thou                                           | 28112                        |                      | Valder   |  |  |  |  |  |
| 11                                                                                                   | voirie ZD 20 Menjoulan                                         | 28112                        |                      |          |  |  |  |  |  |
| 117                                                                                                  | voirie serben                                                  | 28318                        |                      |          |  |  |  |  |  |
| 12                                                                                                   | voirie ZD 121 Jangarron                                        | 28112                        |                      |          |  |  |  |  |  |
| 123                                                                                                  | Terrain ZE 194 Compayret                                       | 28111                        |                      |          |  |  |  |  |  |
| 13                                                                                                   | voirie ZD 122 Jangarron                                        | 28112                        |                      |          |  |  |  |  |  |
| 14                                                                                                   | voirie ZD 209 La Thou                                          | 28112                        |                      |          |  |  |  |  |  |
| 141                                                                                                  | INTEGRATION VOIRIE LOTISSEMENT IMPASSE DES JARDINS             | 28111                        |                      |          |  |  |  |  |  |
| 15                                                                                                   | terrains aménagés ZD 10 La Tho                                 | 28113                        |                      |          |  |  |  |  |  |
| 153                                                                                                  | parts sociales caisses epargne                                 | 2861                         |                      |          |  |  |  |  |  |
| 16                                                                                                   | terrains aménages ZD13 THOU                                    | 28113                        |                      |          |  |  |  |  |  |
| 161                                                                                                  | CHEMIN MENANT A LA MARPA                                       | 28113                        |                      |          |  |  |  |  |  |
| 168                                                                                                  | achat terrain bourt                                            | 28112                        |                      |          |  |  |  |  |  |
| 17                                                                                                   | terrains aménagés ZD102 JANGAR                                 | 28113                        |                      | Fermer   |  |  |  |  |  |
| 18                                                                                                   | terrains aménagés ZD261 SERBEN                                 | 28113                        |                      |          |  |  |  |  |  |
| Les.                                                                                                 | In MARCONCU                                                    | 100110                       |                      |          |  |  |  |  |  |
|                                                                                                    |                                                                |                              |                      |          |  |  |  |  |  |
|                                                                                                    |                                                                |                              |                      |          |  |  |  |  |  |

A partir de la table de transposition téléchargée sur le site <u>www.collectivites-locales.gouv.fr</u> (cf. *Notice d'utilisation COSOLUCE pour le paramétrage dans Corail : Bascule vers la nomenclature M57, 2. Transposition vers les plans de compte M57*) on va pouvoir trouver l'article de remplacement correspondant à l'article qui n'est plus utilisable.

## 3. Modification du calcul de l'amortissement

Si un bien est ajouté dans l'inventaire de Corail durant l'exercice *2023*, à l'ouverture d'Ivoire, il vous sera proposé à l'inscription dans les immobilisations :

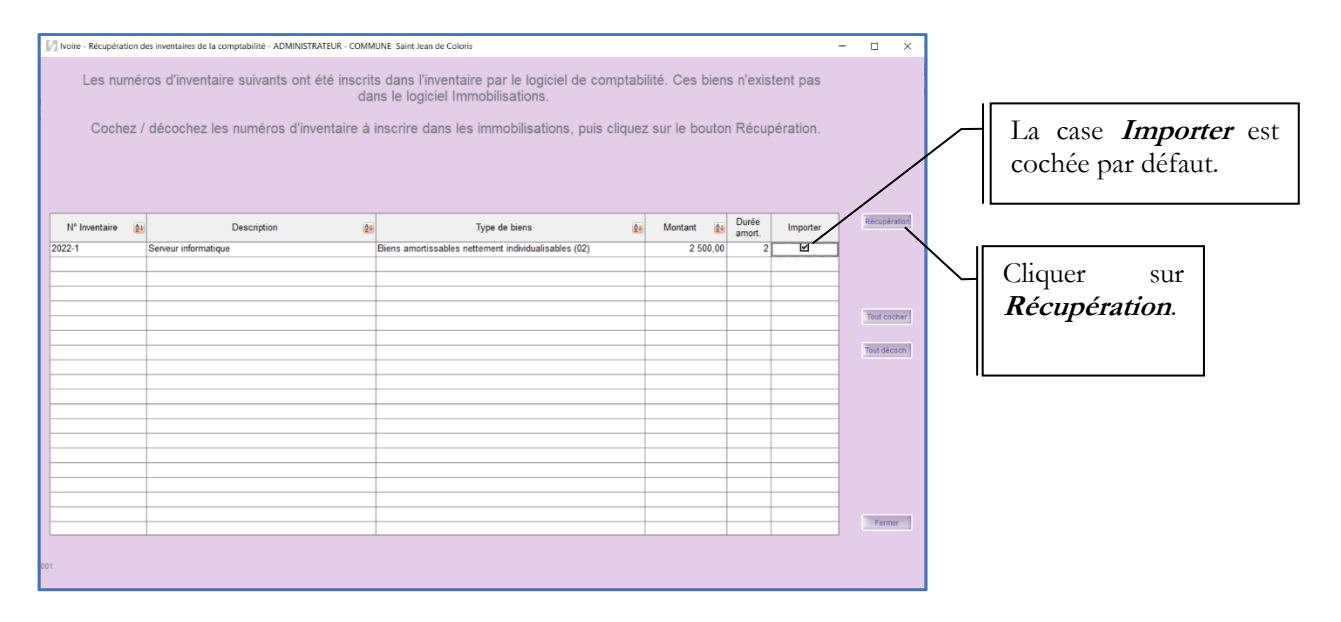

La fenêtre suivante apparaît :

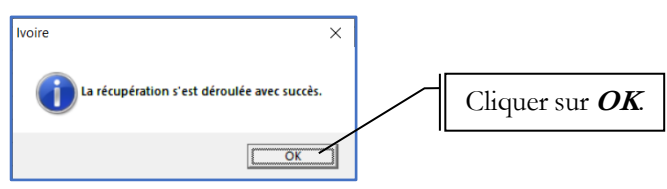

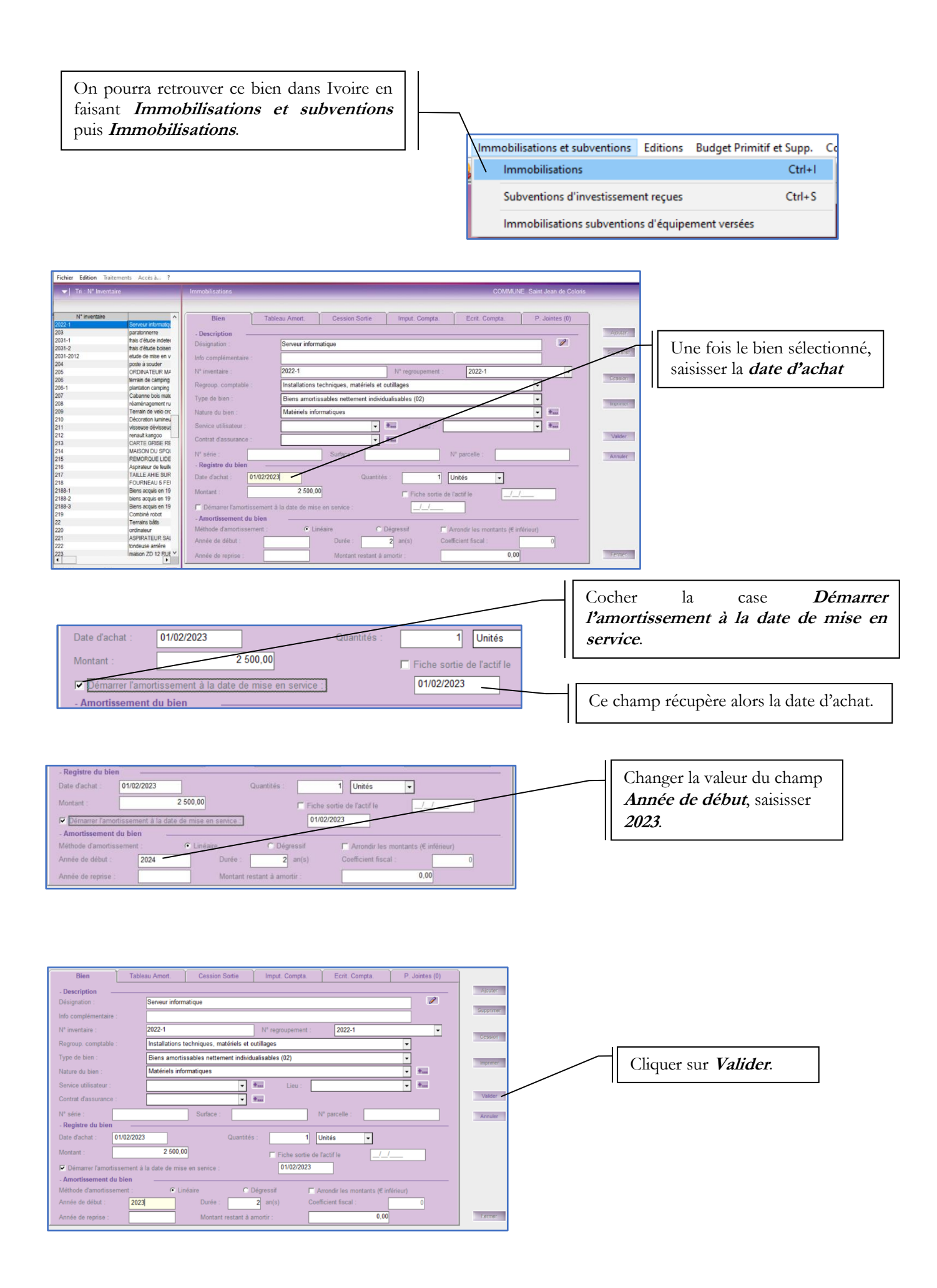

La fenêtre suivante s'ouvre :

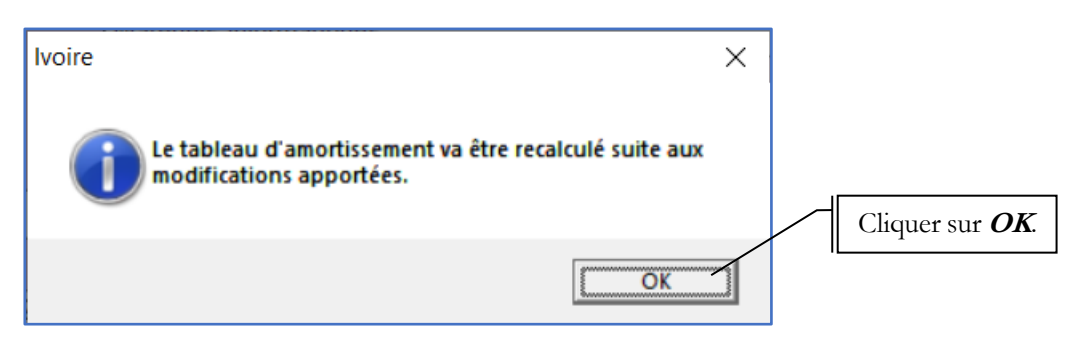

En cliquant sur l'onglet *Tableau Amort.*, on peut vérifier que l'amortissement s'est calculé au prorata temporis :

| N° inventaire      | ^                        | Bien |                                    | Tableau Amort. |            | Cession Sortie |          | Imput. Compta. | Ecrit. Compta.                        | P. Jointes (0)    |           |
|--------------------|--------------------------|------|------------------------------------|----------------|------------|----------------|----------|----------------|---------------------------------------|-------------------|-----------|
| 2022-1             | 22-1 Serveur informatiqu |      |                                    |                | 1          |                |          |                |                                       |                   |           |
| 203                | paratonnerre             |      | - Description                      |                |            |                |          |                |                                       |                   |           |
| 2031-1             | frais d'étude indeter    |      |                                    | -              |            |                |          |                |                                       |                   |           |
| 2031-2             | frais d'étude boisen     |      | Désignation : Serveur informatique |                |            |                |          |                |                                       |                   |           |
| 2031-2012          | etude de mise en v       |      | Numára d'inventaire - 2022.1       |                |            |                |          |                |                                       |                   |           |
| 204                | poste à souder           |      | Numero universare : 2022-1         |                |            |                |          |                |                                       |                   |           |
| 205                | ORDINATEUR MA            |      | Tableau                            |                |            |                |          |                |                                       |                   |           |
| 206                | terrain de camping       |      |                                    |                |            |                |          |                |                                       |                   |           |
| 206-1              | plantation camping       |      | Année                              | Valeur         | Résiduelle | Amortis        | sement   |                | V.N.C                                 | Mt Sortie/Cession | +/- Value |
| 207                | Cabanne bois mate        |      | 2023                               |                | 2 500,00   |                | 1 145,83 | - +            | 1 354,17                              | 0,00              | 0.00      |
| 208                | réaménagement ru         | ШE   | 2024                               |                | 1 354 17   |                | 1 250 00 | -Î÷            | 104 17                                | 0.00              | 0.00      |
| 209                | Terrain de velo crc      | ШH   | 2025                               |                | 104.17     |                | 104 17   | - 10           | 0.00                                  | 0,00              | 0,00      |
| 210                | Décoration lumineu       | ШH   | 2025                               |                | 104,17     |                | 104,17   |                | 0,00                                  | 0,00              | 0,00      |
| 211                | visseuse dévisseus       |      |                                    |                |            |                |          | - I +          |                                       |                   |           |
| 212                | renault kangoo           |      |                                    |                |            |                |          | - +            |                                       |                   |           |
| 213                | CARTE GRISE RE           | ΠE   |                                    |                |            |                | E        | - +            |                                       |                   |           |
| 214                | MAISON DU SPQI           |      |                                    |                |            |                | F        | -1+            |                                       |                   |           |
| 215                | REMORQUE LIDE            | UE   | -                                  |                |            |                |          | 1.             |                                       |                   |           |
| 216                | Aspirateur de feuille    | ШH   | _                                  |                |            |                |          | 4÷             |                                       |                   |           |
| 217                | TAILLE AHIE SUR          | UĿ   | _                                  |                |            |                |          |                |                                       |                   |           |
| 218                | FOURNEAU 5 FEI           | ШL   |                                    |                |            |                |          | - +            |                                       |                   |           |
| 2188-1             | Biens acquis en 19       |      |                                    |                |            |                | E        | - +            |                                       |                   |           |
| 2188-2             | biens acquis en 19       |      |                                    |                |            |                | -        | - +            | i i i i i i i i i i i i i i i i i i i |                   |           |
| 2188-3             | Biens acquis en 19       | UE   |                                    |                |            |                | i i i    | -Î÷            | 1                                     |                   |           |
| 219                | Combiné robot            | lie  | -                                  |                |            |                |          |                |                                       |                   |           |
| 22                 | Terrains bâtis           |      |                                    |                |            |                | 2 500,00 |                |                                       | 0,00              | 0,00      |
| 220                | ordinateur               |      | (                                  |                |            |                |          |                |                                       |                   | •         |
| 221 ASPIRATEUR SAL |                          |      |                                    |                |            |                |          |                |                                       |                   |           |
| 222                | tondeuse arrière         |      |                                    |                |            |                |          |                |                                       |                   |           |
| 223                | maison ZD 12 RUE Y       |      |                                    |                |            |                |          |                | Calcul du tableau                     |                   |           |